| Seeing the video from anywhere                                                                                                    | Quick Installation Guide<br>Day & Night Farlink IP Camera                                                                                                    |
|----------------------------------------------------------------------------------------------------|----------------------------------------------------------------------------------------------------|
| Acceptone + Acceptone + Accept       | $ \begin{array}{c} \hline \\ \hline \\ \hline \\ \hline \\ \hline \\ \hline \\ \hline \\ \hline \\ \hline \\ \hline $                                                                                                    |
| <ul> <li>Parlink IP Camera Installation</li> <li>Make and you consulty high the power adapting the down and when the NAT Noter measure and the NAT Noter measure and the NAT Noter measure and the NAT Note and the NAT Note and the National National Natio</li></ul>     | <section-header><text><list-item><list-item><list-item><list-item><list-item><list-item><list-item><list-item></list-item></list-item></list-item></list-item></list-item></list-item></list-item></list-item></text></section-header>                                                                                                    |
| <ul> <li>2 Farlink View Software Installation</li> <li>A state of the software Installation</li> <li>2 model of the software Installation</li> <li>3 model of the software Installation specification is prevent the notation from any constraints of the software Installation is prevent the notation from any constraints of the software Installation is prevent the notation from any constraints of the software Installation is prevent the notation from any constraints of the software Installation is prevent the notation from any constraints of the software Installation is prevent the notation from any constraints of the software Installation is prevent the notation from any constraints of the software Installation is prevent the notation in the software Installation is prevent the notation in the software Installation in the software Installation in the software Installation in the software Installation in the software Installation in the software Installation in the software Installation in the software Installation in the software Installation in the software Installation in the software Installation in the software I</li></ul>             | <text></text>                                                                                                    |
| <ul> <li>The registion of Successful and the displayed of the second of the second</li></ul> | <image/> <section-header><section-header><section-header><section-header><section-header><section-header><section-header><section-header><section-header><text></text></section-header></section-header></section-header></section-header></section-header></section-header></section-header></section-header></section-header>                                                                                                    |
| Content in the tree mense. "Acta Search" folder of the "Cam. Lit" page.<br>Mater To state the foard Cam D on your (Ce, clampk) drag from "Acta Search" folder to "CamenaList". By doing<br>so, you can easily play the video without memorizing the Cam ID.<br>To state the video, aimply double click on the Cam ID which you want to<br>see or drag the Cam ID to one of the video play windows.<br>Note it if the Cam you wind to are in Andréa of your UAI and the Camera<br>D is not strend the "CameraDL" that with "CameraList"<br>choose "NewCamera" and enter the Camera ID and password.<br>Need." For Internet operation, please refer to the full-version user manual of<br>Factorial free.                                                                                                    | WURTHING THE PURPORT IN THE PURPORT INTERVIEW. THE PURPORT INTERVIEW IN THE PURPORT INTERVIEW. THE PURPORT INTERVIEW. |

| Seeing the video from anywhere                                                                                                    | Quick Installation Guide<br>Farlink Pan/ Tilt IP Camera                                                                                                    |
|----------------------------------------------------------------------------------------------------|----------------------------------------------------------------------------------------------------|
| Package and Product View<br>Backage and Product View<br>the More Solow Jack<br>How More Solow Jack<br>How Market Solow Jack<br>How Market Solow Jac | $ \begin{array}{c} \hline \\ \hline \\ \hline \\ \hline \\ \hline \\ \hline \\ \hline \\ \hline \\ \hline \\ \hline $                                                                                                    |
| <section-header><ul> <li>Partink IP Camera Installation</li> <li>Man any you correctly play in the power adapting the first play advances to the the VIP Neuros and another the the virst play to be advances to the second relation to the the virst play to be advances to the virst play to be advances to be advances to be advances to be</li></ul></section-header>                                                                                                    | <section-header><section-header><section-header><list-item><list-item><list-item><list-item><section-header></section-header></list-item></list-item></list-item></list-item></section-header></section-header></section-header>                                                                                                    |
| 2 FarlinkView Software Installation                                                                                                    | <text><list-item> <ul> <li>A: Save 8, Apply 1 bases the configuration.             </li></ul></list-item></text>                                                                                                    |
| <ul> <li>Insert the installation CD into your CD-RCM which are drift the F-briefwietweetwater exerts. Double click on it and noses where buttent it lies and the installation.</li> <li>The right gange, Installation Successful, should be displayed if or relation if it is not working.</li> </ul>                                                                                                    | Hus Chemericals is not population for the series         Large of floor the series         Large of flo |
| 3 FarlinkView Software Usage                                                                                                    | This device complies with part 15 of FCC Rules. Operation is Subject to the following two conditions: (1) this device may<br>not cause harmful interference, and (2) this device must accept any interference received, including interference that may                                                                                                    |
| Start the FarinkView application from either<br>Start > Programs -> FarlinkView >> FarlinkView or the shortcut on the desktop of<br>the Microsoft windows:                                                                                                    | Concernanted operation.                                                                                                    |
| Once the Farink/Vew started, it will search all the Farink IP Camera in your Local Area Network automatically and shows the Camera ID of each of the found IP Camera in the tree memory. Auto Search folder of the "Cam Lift page.                                                                                                    | This equipment has been tested and found to comply with limits for a Class B digital device pursuant to Part 15 of the<br>FCC rules. These limits are designed to provide reascanable protection against harmful interference in reasiontial<br>installations. This equipment generates, uses, and can radiate radio frequency energy, and if not installed and used in<br>accordance with the instructions, may cause harmful interference to radia communications.                                                                                                    |
| Note: To save the found Cam ID on your PC, simply drag it from "Auto Search" folder to "CameraList". By doing<br>so, you can easily play the video without memorizing the Cam ID.                                                                                                    | However, there is no guarantee that interference will not occur in a particular installation. If this equipment does cause<br>interference to radio or telovision equipment reception, which can be determined by turning the equipment off and on, the<br>user is encouraged to try to correct the interference by one or more of the following measures:                                                                                                    |
| To view the video, simply double-click on the Cam ID which you want to see or drag the Cam ID to one of the video play windows.           Note:         If the Cam you want to see is outside of your LNA and the Camera           ID in not stored in the "CameraLif" Plasse right click on the "Camrala"                                                                                                    | -Recrient or relocate the recoiving anterna -Move the equipment away from the receiver-Plug the equipment into an outlet<br>on a circuit different from that to which the receiver is connected.<br>- Consult the device are a sequencined activalizational for additional suggestions. You are cautioned that any<br>change on modifications to the equipment not expressly approve by the party responsible for compliance could void Your<br>authority to constant excite each equipment.                                                                                                    |